# Vantage/Vanguard PLUS and PASS Cheat Sheet

Edited by Chip Clarke, MS, CCC/SLP 14153v1.01

## Things you need to know...

## The Toolbox:

The Toolbox gives you access to all of the Vantage/Vanguard's capabilities. It contains all menus and options you need to operate the device.

## Core Vocabulary:

Core vocabulary is stored under icons or icon sequences on the main overlay you select to use. It consists of most of the words that you use everyday to communicate

## The Activity Row and Activites:

The keys in the top row on your screen contain vocabulary based upon the topic of the icon you select from your overlay, also referred to as *Dynamic Linking*. Activity Row vocabulary is more specialized than Core vocabulary.

#### **Custom Pages:**

These are pages that you can create and modify for specific activities or interactions specifically designed for the user.

#### **Conventions:**

All commands for the PASS Software are in RED. The color of the commands are the same as the color coding in the Toolbox of the Vanguard/Vantage.

#### **PASS COMMANDS**

PRESS F12 for SETUP KEY PRESS F8 for USER DEFINED KEY 1\* PRESS F7 for USER DEFINED KEY 2\* PRESS F9 for DEFAULT TOOLBOX

\* Both these keys are user programmable

#### TO PRINT your Overlay

- 1. PRESS CTRL+G,
- 2. Select your graphics program or choose NO.
- 3. Print image from your software or MS Paint.

## Store Core Vocabulary

- 1. Press the SETUP KEY (F12).
- 2. Select an icon or icon sequence under which to store the message.
- 3. Select **OK**.
- 4. Select DEC-talk.
- 5. Select Spell Text for Message .
- 6. Type your message. Select **OK**.
- 7. Select Modify Last Picture to change the icon.
- 8. Select Change Label to change icon label text.
- 9. Select **OK** when finished.

#### **Record a Message**

- 1. Select an icon or icon sequence under which to store the message.
- 2. Select OK.
- 3. Select Recorded.
- 4. *Press and hold* **Record Message**; speak your message; release when finished.
- 5. Press **Listen to Recording** to hear your message.
- 6. If OK, go to step 8.
- 7. If not,select Record Message to re-record.
- 8. Select **OK** when finished.

**NOTE**: If you wish to add your own sound file go to the section on **Importing Sounds**.

## Hiding a Core Key

- 1. Go to the **Toolbox (F9).**
- 2. Select Assign CORE.
- 3. Select the key to hide.
- 4. Select **Hide/Show Keys** to hide the key or to reassign a hidden key to the Core Overlay.
- 5. Select TOOLS key (if using device) or F9 to exit.

#### **Edit/Erase Core**

- 1. Go to the **Toolbox (F9)**.
- 2. Activate EDIT CORE or ERASE CORE.
- 3. Select the icon or icon sequence to edit or erase...Select **OK**.
- 4. Edit the message and select **OK** when finished or select **YES** to erase or **NO** to end procedure.

#### Swap Core Keys

- 1. Go to the **Toolbox (F9)**.
- 2. Select SWAP CORE.
- 3. Activate the key you want to swap. Then select the key you want to swap it with.

**NOTE**: To exit the SWAP CORE KEYS process – press the same key twice.

## **Create an Activity**

- 1. Go to the **Toolbox (F9).**
- 2. Activate **CREATE ACTIVITY**.
- 3. Spell name of new activity.
- 4. Select OK.
- 5. Select an icon for the Activity.
- 6. Select OK.
- 7. The first key in your activity is highlighted.
- 8. Select Spell text to Display.
- 9. Enter any text you want on the display. Add a space at the end.
- 10. Select OK.
- 11. **Record** the message or add custom sound file.
- 12. Select an icon from the icon categories.
- 13. Change the icon label if you want. A label can have up to 9 letters. For a blank label, type a space, no words.
- 14. Select OK.
- 15. Change the color of the key if you want.
- 16. Select the next key in the activity that you want to define and repeat steps 7 to 15.
- 17. Press OK when finished.

## Modify an Item within an Activity

- 1. Go to the activity you want to modify.
- 2. Press the SETUP KEY (F12).
- 3. Choose the item in the Activity you wish to modify.
- 4. Follow steps 7 to 15 for *Creating an Activity*.

## **Creating a Dynamic Activity**

- 1. Go to the **Toolbox (F9)**.
- 2. Select DYNAMIC ACTIVITY MENU.
- 3. Set Dynamic Activity to ON.
- 4. Choose the Activity Persistence.
- 5. Select Add Dynamic Activity.
- 6. Select an icon or icon sequence.
- 7. Choose the activity you want to make dynamic.
- 8. Select OK.
- 9. Select OK in the Toolbox.
- 10. Select Goto Minspeak.

#### Choose/Go to a Page

- 1. Go to the **Toolbox (F9).**
- 2. Activate PAGE MENU.
- 3. Then select the Page you want to go to.

#### **Creating a New Page**

- 1. Go to the **Toolbox (F9)**.
- 2. Select Create Page.
- 3. Spell the name of the new page to create.
- 4. Select Overlay Size and Press OK or Copy from an existing page.
- 5. If Copying, choose the page you wish to copy.
- 6. Begin to modify the page: start with direction 4 below.

#### Modify a Page

- 1. Go to the **Toolbox** (F9).
- 2. Select Modify Page.
- 3. Choose the page from list of pages.
- 4. Select key to modify.
- 5. Change the icon, label and/or key color.
- 6. Enter the text and/or commands to be associated with the key.
- 7. Record a Message by Pressing and Holding the record key.
- 8. When you have finished, select **OK** or **Choose Next Key to Define**.

**SHORTCUT:** Go to the page you want to modify.Press the **SETUP KEY (F12).** Follow Steps 4 to 8.

## Link a Page

- 1. Make sure all of the pages you want to link are created. You cannot link a page that does not exist.
- 2. Go to the page you want to link from.
- 3. Press the SETUP KEY (F12).
- 4. Choose the key you want to link from.
- 5. Select Spell Text to Display.
- 6. Select Insert Tool.
- 7. Choose the SET PAGE or SET PAGE TEMPORARY tool.
- 8. Select the page you wish to link to.
- 9. Select **OK** until you have returned to the Toolbox menu.

## Delete a Page

- 1. Go to the **Toolbox (F9).**
- 2. Select DELETE PAGE.
- 3. Select the Page you want to delete.
- 4. Select OK.

## Hiding a Page Key

- Begin the steps for Modifying a Page or use the SETUP KEY (F12) to choose the key you wish to modify.
- 2. Choose Hide/Show Keys.
- Choose the key or keys to hide the keys selected will be greyed out.
- 4. Select the Toolbox (F9) to exit.

## Swap Page Keys

- 1. Go to the Toolbox (**F9**)
- 2. Select SWAP PAGE KEYS.
- 3. Select the Page that contains the keys you want to swap.
- 4. Select the key you want to swap. Then select the key you want to swap it with.
- 5. To exit the SWAP PAGE KEYS process press the same key twice.

## System Lock

#### To *lock* the Vanguard/Vantage:

- 1. Go to the **Toolbox** (**F9**).
- 2. Select Maint Menu.
- 3. Select the ON key under System Lock.
- 4. Select OK.
- 5. Select **OK** in the **Toolbox** to return to overlay.

#### To unlock the Vanguard/Vantage:

- 1. If using PASS, select F9 or Go To Toolbox. If using device, press and hold TOOLS key for 5 seconds.
- 2. Activate Maint Menu.
- 3. Select the OFF key under System Lock.
- 4. Select OK.
- 5. Select **OK** in **Toolbox** to return to overlay.

## **Backing-up and Saving Pages**

- 1. Go to the Toolbox (F9) and select Memory Transfer Menu or go to Tools Menu and select Memory Transfer (MTI).
- 2. Change MTI Method to USB Disk.
- 3. Select save Entire Device Contents, User Area or Page to Save.
- 4. Choose the User Area/Page to Save
- 5. Name the file to Save and Select **OK**

# Loading Pages, User Areas, and Device Contents

- 1. Go to the **Toolbox** (F9).
- 2. Select Transfer Memory Menu.
- 3. Change MTI Method to USB Disk.
- 4. Select Load Entire Device Contents, User Area or Page to Load.
- 5. Choose the User Area to Load into.
- 6. Select the file to Load and Select OK

#### Importing Custom Graphics and Sounds

This process can be done directly via USB or SD Card on the device. However, it is much easier to manage your graphic and sound files on your computer using the PASS software. For instructions on how to do this with your device please refer to the user manual.

#### GRAPHICS

- 1. Go to the **Toolbox** (**F9**).
- 2. Select Transfer Memory Menu.
- 3. Select Import Icons.
- 4. Choose the Drive or Folder where your \*.jpg, \*.gif, or \*.bmp files are located.
- 5. Select the file you wish to transfer.
- 6. Set the Icon Properties.
- 7. Press OK.
- 8. Choose the Category where you want to save the graphic.
- 9. Press **OK** until you have returned to the **Toolbox** menu.

#### SOUND

- Begin the steps for Modifying Key or use the SETUP KEY (F12) to choose the key you wish to modify.
- 2. Choose the key you want to Modify.
- 3. Select Import Sound File.
- 4. Choose the Drive or Folder where your \*.wav, \*.mp3, \*.wma file is stored.
- 5. Select the file to Load and press OPEN.
- 6. Return to the steps for modifying a key.

#### PRENTKE ROMICH COMPANY

1022 Heyl Rd. • Wooster, Ohio • 44691 Telephone: (800) 262-1984 Fax: (330) 263-4829 E-mail Address: info@prentrom.com Web Site Address: www.prentrom.com VT/VG PLUS/PASS 14153v1.01